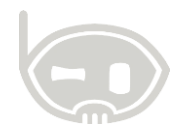

# **INSTALACIÓN DE BNET EMPRESARIAL**

Realizado por Área de soporte y servicio al cliente

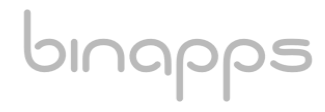

1

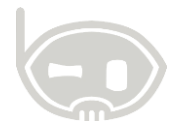

## TABLA DE CONTENIDO

| OBJETIVOS                                          | 2 |
|----------------------------------------------------|---|
| ALCANCE                                            | 2 |
| 1. PASOS PARA LA INSTALACIÓN                       | 2 |
| 1.1. INGRESAR AL LINK DE DESCARGA:                 | 2 |
| 1.2. DESCARGAR LA EXTENSIÓN CLICKONCE PARA CHROME: | 2 |
| 1.3. CONSULTAR ID PARA DESCARGAR EL PROGRAMA       | 6 |
| 1.4. INSTALAR BNET EMPRESARIAL                     | 6 |
| 1.5. CONFIGURACIÓN DEL SISTEMA                     | 7 |
| 2. TABLA DE CONTROL DE VERSIONES                   | 7 |

## **OBJETIVOS**

Instalar BNET empresarial.

## ALCANCE

Indicar los pasos a seguir para instalar la BNET empresarial de forma correcta ya sea desde el navegador *EDGE* o *Google Chrome*.

## 1. PASOS PARA LA INSTALACIÓN

## 1.1. INGRESAR AL LINK DE DESCARGA:

**Link:** https://www.binapps.com/BNET\_ASST/ se puede ingresar a través de cualquiera de los siguientes navegadores: Internet Explorer, Google Chrome o Microsoft Edge.

**Nota:** Si el navegador con el que va a realizar la descarga es diferente a Google Chrome puede continuar con el paso número 1.3 de igual forma si ya tiene instalada la extensión de Chrome.

## **1.2. DESCARGAR LA EXTENSIÓN CLICKONCE PARA CHROME:**

Para esto se debe dar click en menú

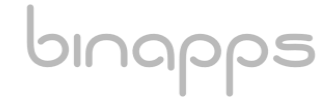

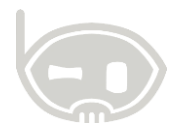

| BNET Asistente X                                                      |                       |               |     | - |      | × |
|-----------------------------------------------------------------------|-----------------------|---------------|-----|---|------|---|
| $\leftarrow$ $\rightarrow$ $\mathbf{C}$ $\blacksquare$ Es seguro   ht | ttps://www.binapps.co | om/BNET_ASST/ | ☆ 🛍 | 6 | 6    | : |
| BNET ASISTENTE                                                        |                       |               |     |   | Menu | > |
| Id Cuenta Usuario                                                     | _ <b>A</b>            |               | /   |   |      |   |
| Recursos Necesarios                                                   | Q Consultar           | Libreta       |     |   |      |   |
|                                                                       |                       |               |     |   |      |   |

#### Figura 1.

Luego se procede a darle click en "Extensión (Chrome)"

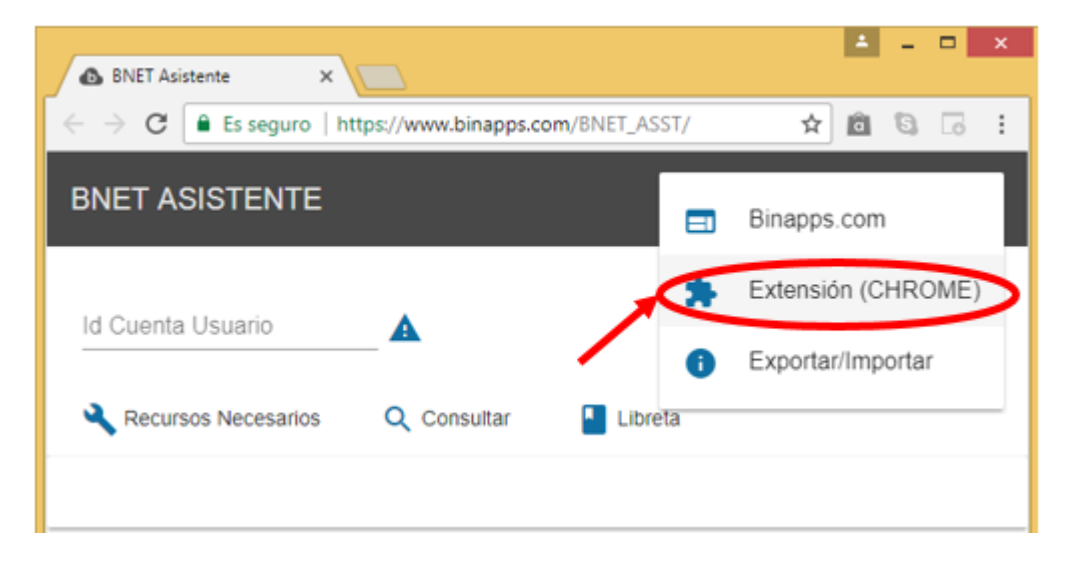

#### Figura 2.

Se abre una pestaña para descargar la extensión, entonces se procede a dar click en "AÑADIR A CHROME"

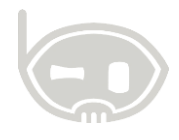

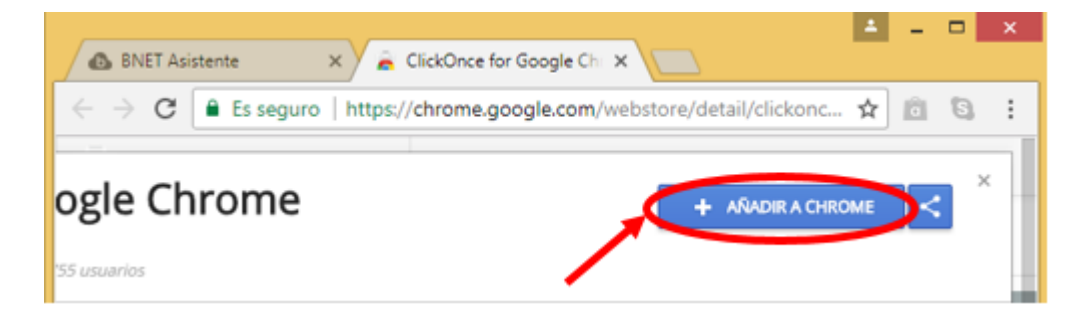

#### Figura 3.

Se abre una ventana en la cual se debe dar click en "Añadir extensión"

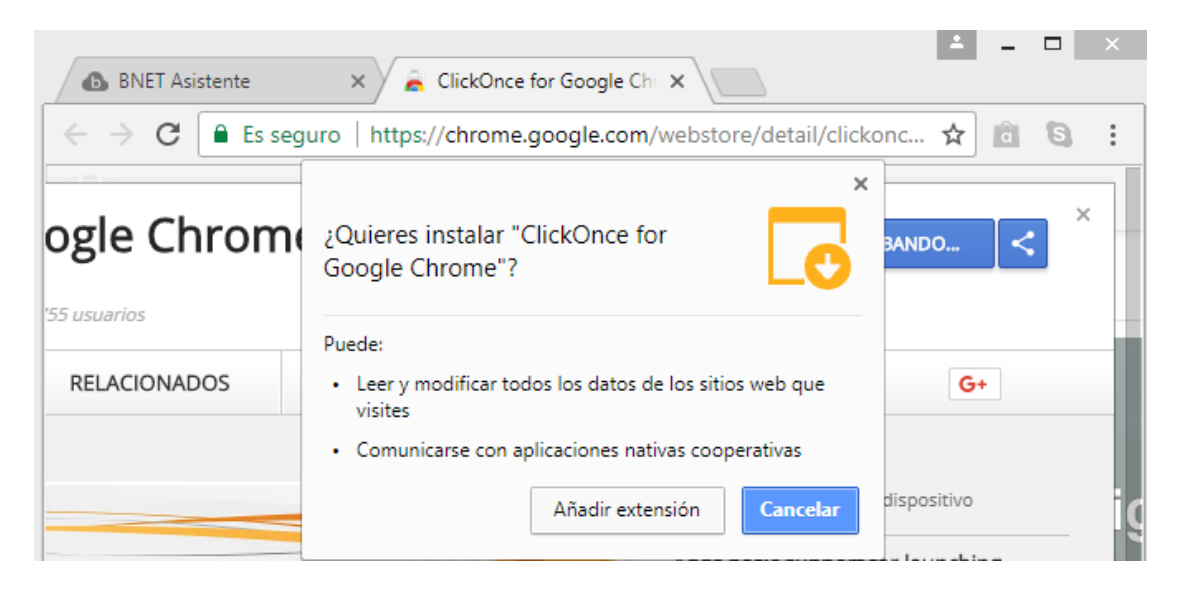

#### Figura 4.

Se abrirá la ventana para seleccionar donde se guardará el instalador del ClickOnce

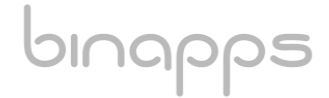

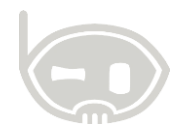

| 0                         |                    | Guardar co  | omo |                      |            | × |
|---------------------------|--------------------|-------------|-----|----------------------|------------|---|
| € ∋ - ↑ ■                 | Escritorio         |             | ~ ¢ | Buscar en Escritorio |            | P |
| Organizar 👻 Ni            | ueva carpeta       |             |     |                      | ≝=<br>≅= ▼ | 0 |
| ✓ ★ Favoritos ↓ Descargas | Î 🖪                | User        |     |                      |            | ^ |
| Sitios reciente           | is 🚺               | Este equipo |     |                      |            |   |
| 4 🖳 Este equipo           | v 🚺                | Bibliotecas |     |                      |            | ~ |
| Nombre:                   | ClickOnceForGoogle | Chome       |     |                      |            | ~ |
| Tipo:                     | Application        |             |     |                      |            | ~ |
| Ocultar carpetas          |                    |             |     | Guardar              | Cancelar   | · |

#### Figura 5.

Cuando se descargue se procede a abrir el instalador y posterior a esto se le da en ejecutar.

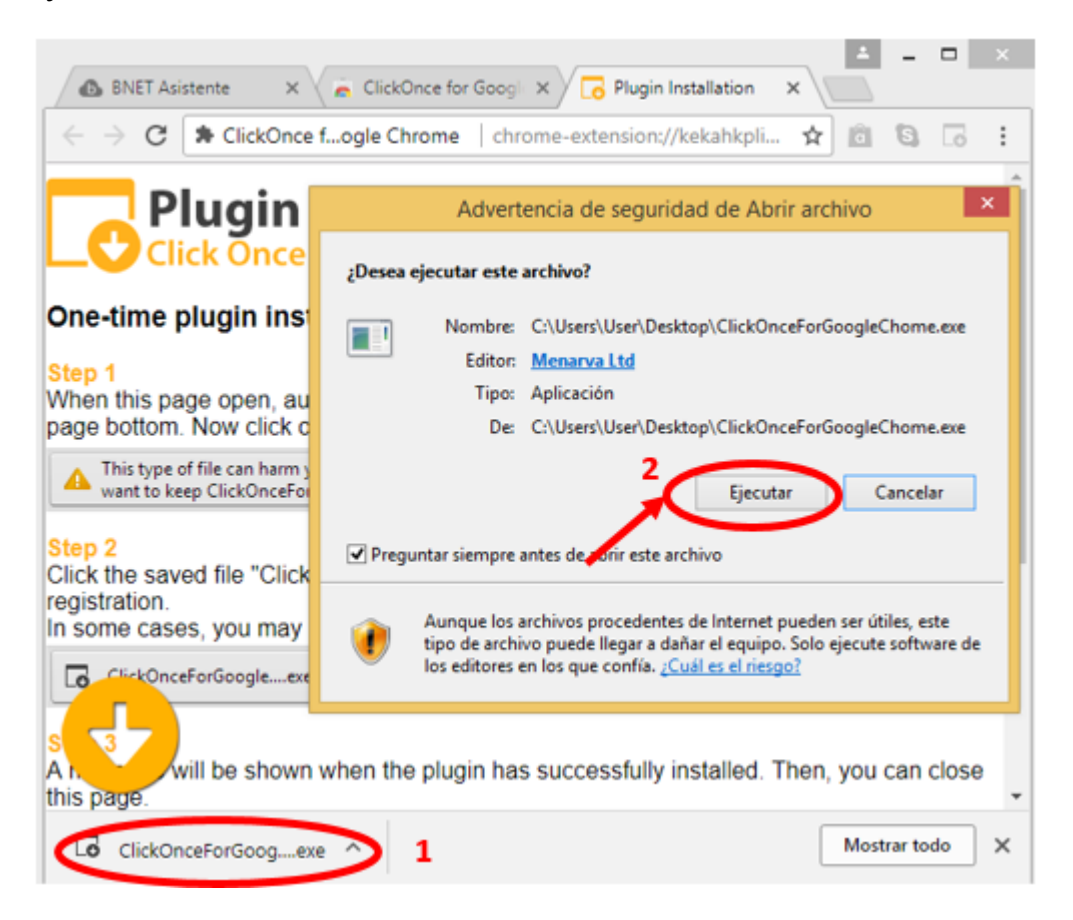

Figura 6.

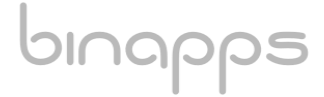

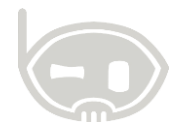

6

## **1.3. CONSULTAR ID PARA DESCARGAR EL PROGRAMA**

Cada empresa tiene un código o id diferente para descargar e instalar el programa B.Net empresarial, dicho Id de cuenta de usuario lo puede encontrar en el correo que es enviado a nuestros clientes por primera vez, si no tiene conocimiento de cuál puede ser puede realizar la petición a el chat de soporte desde <u>https://binapps.com/chat</u> para obtener la versión adecuada de BNET para su empresa.

## **1.4. INSTALAR BNET EMPRESARIAL**

Ingrese el Id obtenido en Soporte o en su correo electrónico, proceda a darle click en consultar y por último en Instalar/Actualizar

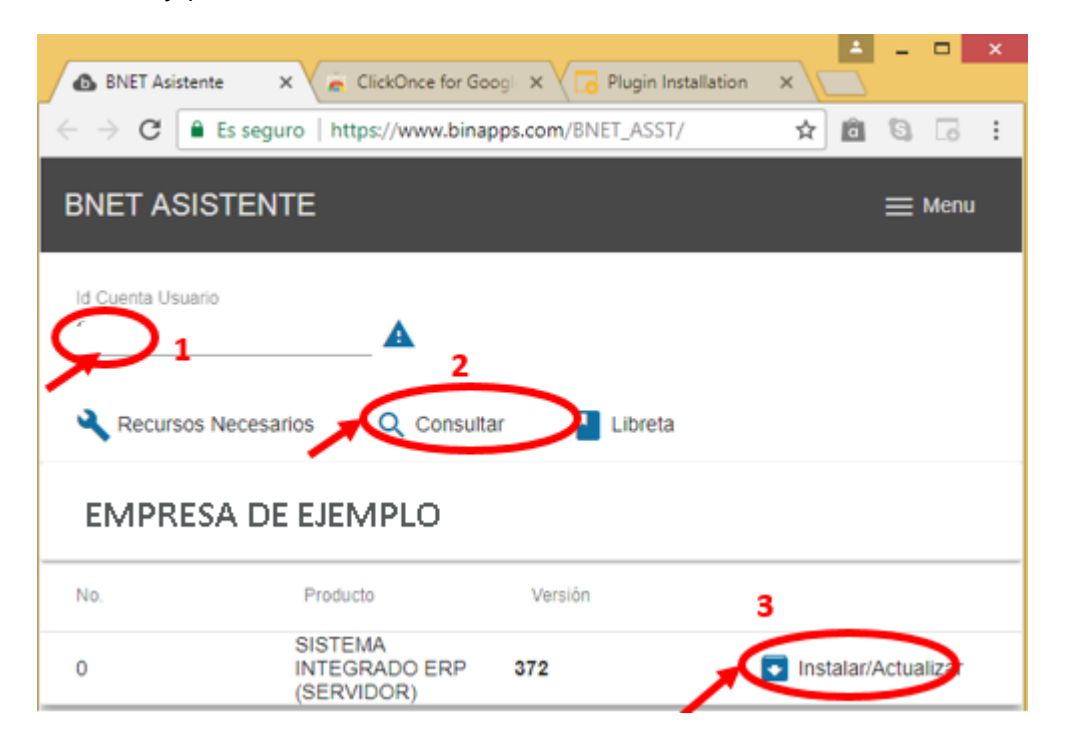

#### Figura 7.

oinapps

Se abrirá una ventana emergente y seleccionará la opción instalar

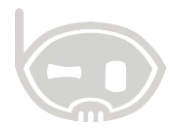

| Instalación de la aplicación - Advertencia d                                                                                                    | le seguridad                               |  |  |  |
|----------------------------------------------------------------------------------------------------|--------------------------------------------|--|--|--|
| No se puede comprobar el fabricante.<br>¿Confirma que desea instalar esta aplicación?                                                                                                    | <b>`</b>                                   |  |  |  |
| Nombre:<br>BNET Empresarial<br>Desde (mantenga el mouse sobre la cadena siguiente para ver el el<br>www.binapps.com<br>Fabricante:<br>Fabricante desconocido                                                                   | dominio completo):<br>Instalar No instalar |  |  |  |
| Aunque las aplicaciones de Internet pueden resultar de gran utilidad, también suponen un riesgo<br>potencial para su PC. Si no tiene confianza en la procedencia del software, no lo instale. <u>Más</u><br><u>información</u> |                                            |  |  |  |

Figura 8.

# **1.5. CONFIGURACIÓN DEL SISTEMA**

Por último, cuando el programa B.Net empresarial haya quedado instalado debe ingresar la configuración (Vaya a la guía **SSGI1004 Cambiar de servidor**) de la base de datos que es emitida a usted en un correo electrónico o puede consultar con soporte en línea (Binnaps.com).

### 2. TABLA DE CONTROL DE VERSIONES

| TABLA CONTROL DE ACTUALIZACIONES |                                      |  |  |  |
|----------------------------------|--------------------------------------|--|--|--|
| VERSIÓN                          | FECHA DESCRIPCIÓN DE LA MODIFICACIÓN |  |  |  |
|                                  | mes-día-año                          |  |  |  |
|                                  |                                      |  |  |  |

| ELABORADO POR | REVISADO POR | APROBADO POR |
|---------------|--------------|--------------|
| Nombre        | Nombre       | Nombre       |
| Área          | Área         | Área         |